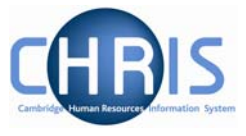

## **11 Troubleshooting – The Process Message Log**

If the on-line pay slip does not look right at this point, e.g. no basic pay is shown for the individual the first thing you should check is

- 1. Has the calculate pay process completed?
- 2. Check the 'Process message Log'

## Navigate: Organisation> People (find person) > Payroll > Pay History >Process Message Log

The page enables you to control the information that is displayed by using a drop down list at the top right of the page to filter the display to the following

- All messages
- Only fatal
- Include severe
- Include warning
- Include information

Select the required level of message display from the drop down list and the display will change accordingly. The most important column to look at is the 'message' column.

| Process message log: |                                 |          | Payroll |               | -                     | Include warning                                                        |
|----------------------|---------------------------------|----------|---------|---------------|-----------------------|------------------------------------------------------------------------|
| Person<br>name       | Employee<br>reference<br>number | Message  | Element | Other<br>data | Process<br>start date | Only fatal<br>Include severe<br>Include warning<br>Include information |
| Devlope              |                                 | Database |         | NI            | 10/06/2000            | Search                                                                 |

| Process message log: |                                 |                                       | Payrol  |                           |                       | Include warning        |          |        |
|----------------------|---------------------------------|---------------------------------------|---------|---------------------------|-----------------------|------------------------|----------|--------|
| Person<br>name       | Employee<br>reference<br>number | Message                               | Element | Other<br>data             | Process<br>start date | Payroll                | Severity | Number |
| Parker<br>Brenda     | 30005582                        | Database<br>Error.<br>Missing<br>data | NI      | NI<br>category<br>missing | 18/06/2009<br>16:36   | Research &<br>Stipends | 1        | GTN11  |

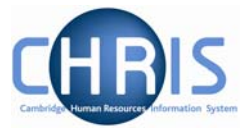

For some types of message the system also gives you some 'advice' on how to resolve in the same column.

| Category of message | Message description                                                           | Action required                                                                                                    |
|---------------------|-------------------------------------------------------------------------------|----------------------------------------------------------------------------------------------------|
| Fatal               | No valid contract<br>attached to payroll at<br>this date                      | Check the employee's attach contract to payroll<br>details<br>Organisation > People (find person) > Payroll<br>> attach to payroll                                                                                                    |
|                     | No method of<br>payment has been<br>specified                                 | Check to see if this has been entered and that the type is 'default'.<br>Organisation > People (find person) > Payroll > payment methods                                                                                                    |
| Severe              | Zero Net Pay                                                                  | Check to see if a salary has been entered for the individual either in :                                                                                                    |
|                     |                                                                               | <ul> <li><u>Payscale values</u><br/>for most employees whose salary is based on<br/>a salary table for their grade<br/>Organisation &gt; People (find person) &gt;<br/>employment&gt; positions&gt;payscale values</li> </ul>                                            |
|                     |                                                                               | Or                                                                                                    |
|                     |                                                                               | <ul> <li><u>Salary Details form</u><br/>for individuals with spot salary<br/>Organisation &gt; People (find person) &gt;<br/>employment&gt; positions&gt;salary details</li> </ul>                                                                                       |
|                     | Negative net pay is<br>not allowed. The<br>arrears will be carried<br>forward |                                                                                                    |
|                     | FTE hours zero for the dates required                                         | Check <u>Hours and basis</u><br>Organisation > People (find person) ><br>employment> positions>hours and basis                                                                                                    |
|                     | Contractual hours<br>zero for the dates<br>required                           |                                                                                                    |
|                     | Element not valid in this payroll.                                            | Check to see if the correct <u>element</u> is attached<br>Organisation > People (find person) > Payroll ><br>Elements> element details<br>Check to see if attached to <u>the correct payroll</u><br>Organisation > People (find person) > Payroll<br>> attach to payroll |

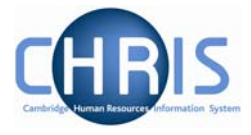

|             | No valid tax code<br>found                                                      | Check <u>tax codes</u><br>Organisation > People (find person) ><br>UK Legislation> Tax codes                                                                 |
|-------------|---------------------------------------------------------------------------------|----------------------------------------------------------------------------------------------------|
|             | No deduction has<br>been taken because<br>no opening balance<br>has been input. | This element has a reducing balance attached but no<br>value has been entered.<br>Organisation > People (find person) > Payroll><br>Element opening balances |
| Warning     | Insufficient pay to take deduction. Arrears have been generated.                |                                                                                                    |
|             | Element processing<br>sequence not set                                          |                                                                                                    |
|             | This person is a<br>leaver                                                      | Check <u>Occupancy Details</u><br>Organisation > People (find person) > Employment<br>> positions > Occupancy details                                        |
|             | Contract locked                                                                 | This contract has been locked by the system. It may<br>be unlocked by using the Unlocked Contract or<br>Locked Contract search forms                         |
| Information | Process started                                                                 |                                                                                                    |